## Certifying Your Leave Balances

To get started, open two web browser tabs or windows and follow the steps below to open both your MyLeave calendar and the CU Annual Leave Certification.

## To Open My Leave

Log into your employee portal.

In the **CU Resources** Home page as shown below, click on the MyLeave folder box:

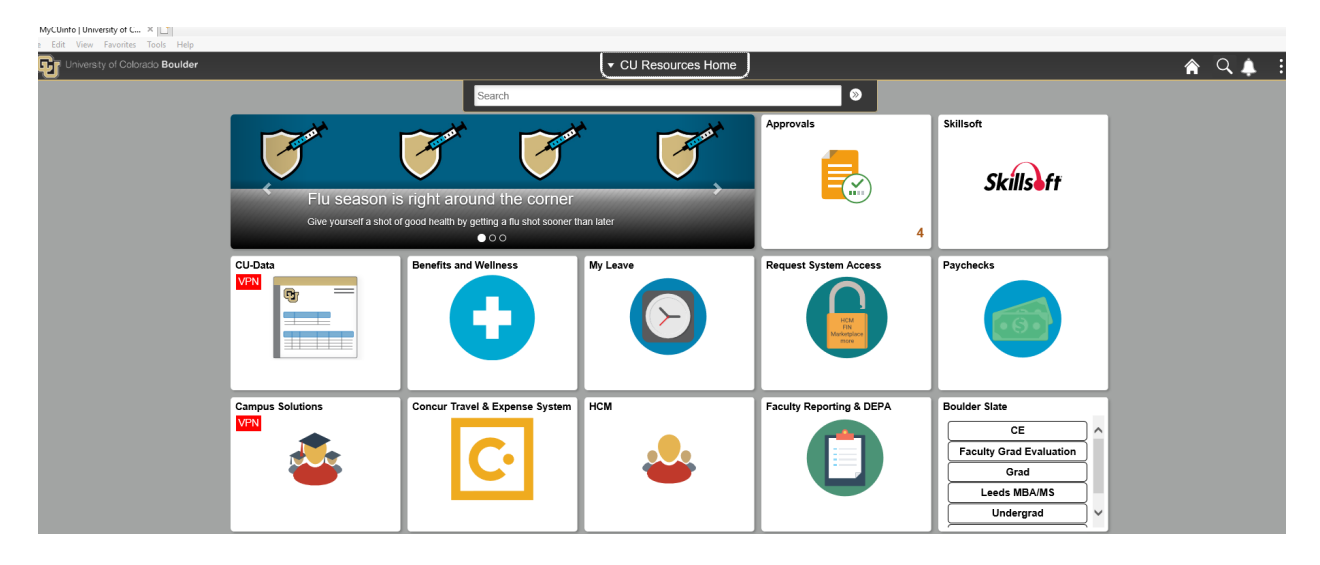

this will bring up your MyLeave Calendar as shown below:

| ✓ Job 0, F12(M)-OT Exempt ✓ Preferences Today is September 30, 2020 Month Week Day |             |            |                   |            |            |                    |      |             |                |           |       |    |                |         |
|------------------------------------------------------------------------------------|-------------|------------|-------------------|------------|------------|--------------------|------|-------------|----------------|-----------|-------|----|----------------|---------|
| Balances                                                                           | Act/Proj    | Begin Date | Previous Earnings | Begin Bala | nce        | Prior Month Posted | P    | Adjustments | Usable Balance | Not Taken | Taken |    | Ending Balance |         |
| Sick                                                                               | Actual      | 09/01/2020 | 10.00             |            | 312.580000 | 1                  | 6.00 | 0.00        | 296.58         |           | 0     | .0 |                | 296.58  |
| Vacation                                                                           | Actual      | 09/01/2020 | 14.67             |            | 163.010000 |                    | 0.00 | 0.00        | 163.01         |           | 0     | .0 |                | 163.01  |
| << August                                                                          |             |            |                   | Septe      | ember      | ✔ 202              | 0    | ~           |                |           |       |    | Oct            | ober >> |
| Sunday                                                                             | M           | onday      | Tuesday           |            | w          | /ednesday          |      | Thursday    |                | Friday    |       |    | Saturday       |         |
|                                                                                    |             |            |                   | 1          |            | 2                  |      |             | 3              |           | 4     |    |                | 5       |
|                                                                                    | 6 Labor Day | 7<br>Faken |                   | 8          |            | 9                  |      |             | 10             |           | 11    |    |                | 12      |
|                                                                                    | 13          | 14         |                   | 15         |            | 16                 |      |             | 17             |           | 18    |    |                | 19      |
|                                                                                    | 20          | 21         |                   | 22         |            | 23                 |      |             | 24             |           | 25    |    |                | 26      |
|                                                                                    | 27          | 28         |                   | 29         | Today      | 30                 |      |             |                |           |       |    |                |         |

Go to the July 2020 page of your MyLeave calendar.

| ✓ Job 0, F12(M)-OT Exempt ✓ Preferences Today is October 2, 2020 Month Week Day |          |            |                   |               |                    |             |                |                 |   |               |
|---------------------------------------------------------------------------------|----------|------------|-------------------|---------------|--------------------|-------------|----------------|-----------------|---|---------------|
| Balances                                                                        | Act/Proj | Begin Date | Previous Earnings | Begin Balance | Prior Month Posted | Adjustments | Usable Balance | Not Taken Taken | E | nding Balance |
| Sick                                                                            | Actual   | 07/01/2020 | 10.00             | 296.580000    | 4.00               | 0.00        | 292.58         | <u>0</u>        | 0 | 292.58        |
| Vacation                                                                        | Actual   | 07/01/2020 | 14.67             | 189.670000    | 48.00              | 0.00        | 141.67         | 0               | 0 | 141.67        |
| << June                                                                         |          |            |                   | July          | ✔ 2020             | ~           |                |                 |   | August >>     |
| Sunday                                                                          | Mo       | nday       | Tuesday           | N             | /ednesday          | Thursday    |                | Friday          |   | Saturday      |

At the top of your MyLeave calendar you will see the leave balance figures. Use the figures under the column labeled **Usable Balance** (highlighted in yellow) as your sick and vacation leave balances as of June 30, 2020.

## To Open the Annual Leave Certification

Log into your employee portal.

In the **CU Resources Home** area – see picture below to find "**CU Resources Home**" in the middle at the top of the page:

| University of Colorado Boulder | v CU Resources Home | A < ↓ : Ξ      |
|--------------------------------|---------------------|----------------|
|                                | Search              | ٨              |
|                                |                     | Resources Home |

Click on the drop down white arrow  $\nabla$  to the left of the words and select the **My Info and Pay** option from the drop down list. This brings up the My Info and Pay page:

| ✓ My Info and Pay |                            |                          |                        |  |  |  |  |
|-------------------|----------------------------|--------------------------|------------------------|--|--|--|--|
| Sea               | rch                        |                          | <b>&gt;</b>            |  |  |  |  |
| W-2               | Additional Information     | Contact Details          | Emergency Contacts     |  |  |  |  |
| Paychecks         | My Leave                   | My Info                  | Direct Deposit         |  |  |  |  |
| W-4               | Annual Leave Certification | Digital Delivery Options | Text Alert Preferences |  |  |  |  |

Click on the Annual Leave Certification folder:

|           | 🖵 My II                    | lfo and Pay                     |                        |  |  |
|-----------|----------------------------|---------------------------------|------------------------|--|--|
|           | Search                     |                                 | <b>S</b>               |  |  |
| W-2       | Additional Information     | Contact Details                 | Emergency Contacts     |  |  |
| Paychecks | My Leave                   | My Info<br>LuAnn Line<br>285936 | Direct Deposit         |  |  |
| W-4       | Annual Leave Certification | Digital Delivery Options        | Text Alert Preferences |  |  |

Compare My Leave's July 2020 calendar **Usable Balance** figures with the **CU Annual Leave Certification's** Ending Balance column.

| CU Annual Leave Certificat                                                                                                    | ion              |                |  |  |  |  |  |  |
|----------------------------------------------------------------------------------------------------|------------------|----------------|--|--|--|--|--|--|
| Empl ID                                                                                                    | Name Sale        |                |  |  |  |  |  |  |
| Fiscal fear 2020                                                                                                    |                  |                |  |  |  |  |  |  |
| Annual Leave Certification                                                                                                    | from: 07/01/2019 | To: 06/30/2020 |  |  |  |  |  |  |
|                                                                                                    |                  |                |  |  |  |  |  |  |
|                                                                                                    |                  |                |  |  |  |  |  |  |
|                                                                                                    | Begin Balance    | Ending Balance |  |  |  |  |  |  |
| Vacation                                                                                                    | 99.63            | 141.67         |  |  |  |  |  |  |
| Sick                                                                                                    | 214.83           | 292.58         |  |  |  |  |  |  |
| CERTIFICATION: I certify the hours and minutes herein are a complete and accurate record of leave balances. All leave taken and/or overtime earned or taken as compensatory time was reported to and approved by my supervisor. |                  |                |  |  |  |  |  |  |
| □ I agree with the Certification & OT eligiblity statements                                                                                                    |                  |                |  |  |  |  |  |  |
| Submit                                                                                                    |                  |                |  |  |  |  |  |  |
|                                                                                                    |                  |                |  |  |  |  |  |  |

- If these figures match, check the box beside the statement "I agree . . ." and submit.
- If they do not match, contact your department's payroll liaison.